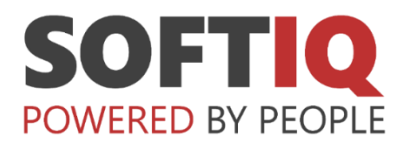

# **Centralny System Informatycznego**

# Zabezpieczenia Społecznego (CSIZS)

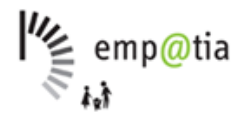

#### Instrukcja rejestracji konta w JIRA SOFTIQ

Zamawiający: Ministerstwo Rodziny, Pracy i Polityki Społecznej

ul. Nowogrodzka 1/3/5

00-513 Warszawa

Wykonawca: SOFTIQ sp. z o.o. ul. Chorzowska 50 44-100 Gliwice

Gliwice, dnia 27.05.2025

Usługa wsparcia Użytkowników CSIZS dostępna jest za pośrednictwem następujących kanałów komunikacji: telefonu, poczty elektronicznej (e-mail) oraz portalu obsługi Helpdesk i zgłoszeń serwisowych.

Dotychczas portal obsługi Helpdesk i zgłoszeń serwisowych, oparty był na narzędziu OTRS, a obecnie zostanie on zastąpiony przez uznany w świecie system obsługi zgłoszeń JIRA Service Management firmy Atlassian.

Dotychczasowa platforma zgłoszeniowa <u>https://chd.softiq.pl</u> będzie dostępna do dnia 23.06.2025 r, do godziny 16.00.

Pozostałe kanały komunikacji pozostają bez zmian i rejestracja zgłoszeń za pomocą e-mail oraz udzielanie konsultacji telefonicznych będzie odbywać się jak dotychczas.

- Telefon: +48 32 323 16 56
- E-mail: empatia@hd.softiq.pl

Użytkownicy, którzy będą chcieli rejestrować zgłoszenia za pomocą nowego portalu powinni przejść proces rejestracji konta użytkownika omówionej w niniejszej Instrukcji.

# Rejestracja konta w kilku prostych krokach

Rejestracja konta użytkownika na portalu obsługi helpdesk CSIZS nie jest obligatoryjna, można korzystać z dowolnego kanału dostępu.

Proces rejestracji konta użytkownika rozpoczyna się w chwili wysłania pierwszego zgłoszenia za pośrednictwem kanału e-mail, po przełączeniu adresu e-mail empatia@hd.softiq.pl na nowy system obsługi zgłoszeń, czyli nie wcześniej niż 23.06.2025 r. po godzinie 16.00.

Po wysłaniu zgłoszenia otrzymasz automatyczną wiadomość zwrotną z zaproszeniem do rejestracji konta w JIRA Service Management Softiq Atlassian Net.

- Jeśli nie chcesz korzystać z portalu obsługi zgłoszeń zignoruj otrzymaną wiadomość, a komunikacja w ramach zgłoszenia będzie kontynuowana kanałem e-mail.
- Jeśli nie otrzymałeś wiadomości z zaproszeniem do rejestracji konta oznacza to, że Twoje konto zostało już zarejestrowane, np. w ramach innego systemu utrzymywanego przez Softiq.

Adres e-mail nie może być listą dystrybucyjną lub mailem grupowym, a musi być to indywidualne konto e-mail.

• KROK 1

Wyślij zgłoszenie na adres <u>empatia@hd.softiq.pl</u> - otrzymasz automatyczną wiadomość zwrotną z informacją o konieczności rejestracji konta w JIRA Service Management Softiq Atlassian Net.

Wiadomość zostanie przesłana z domeny "id.atlassian.com" i wygląda jak na poniższym zrzucie. (Jeśli nie chcesz korzystać z portalu obsługi zgłoszeń zignoruj otrzymaną wiadomość, a komunikacja w ramach zgłoszenia będzie kontynuowana kanałem e-mail).

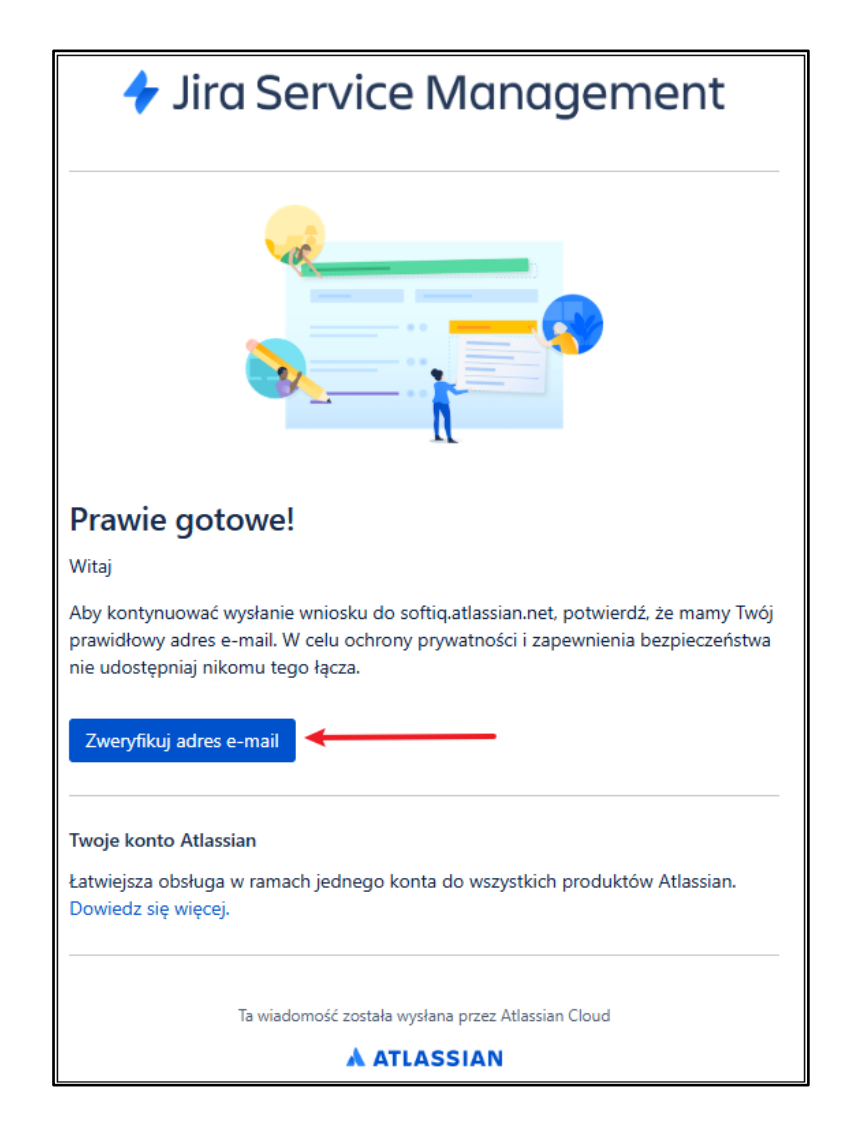

#### • KROK 2

W otrzymanej wiadomości e-mail naciśnij niebieski przycisk "Zweryfikuj adres email", wskazany strzałką na powyższym zrzucie - zostajesz przekierowany do strony JIRA, na adres <u>https://id.atlassian.com</u>.

Uzupełnij pola:

- 1. Adres e-mail osoby rejestrującej zgłoszenie pole uzupełnione automatycznie,
- 2. Wprowadź hasło ustaw własne hasło,

| न्ग                                                                                 | Jira                                                                             |
|-------------------------------------------------------------------------------------|----------------------------------------------------------------------------------|
| Zaloguj się, ab                                                                     | y kontynuować                                                                    |
| @gmail                                                                              | .com                                                                             |
| Wprowadź hasło                                                                      | 0                                                                                |
| 🗌 Zapamiętaj mnie 🏮                                                                 |                                                                                  |
| Zalog                                                                               | juj się                                                                          |
| Lub kontynuuj z                                                                     | z użyciem konta:                                                                 |
| <b>G</b> a                                                                          | oogle                                                                            |
| Mi                                                                                  | crosoft                                                                          |
| Apple                                                                               |                                                                                  |
| <b>7<u>1.</u></b> :                                                                 | Slack                                                                            |
| Nie możesz się zalogo                                                               | wać? • Utwórz konto                                                              |
|                                                                                     | SSIAN                                                                            |
| Jedno konto dla Jira, Co                                                            | onfluence, Trello i więcej.                                                      |
| Polityka prywatności 🔹 Po                                                           | owiadomienie użytkownika                                                         |
| Ta witryna jest chroniona za pom<br>Obowiązują postanowienia Polit<br>korzystania z | nocą zabezpieczenia reCAPTCHA<br>syki prywatności oraz Warunków<br>usług Google. |

3. Naciśnij przycisk "Zaloguj się".

#### • KROK 3

W wyświetlonym oknie naciśnij przycisk "OK, Zaczynamy".

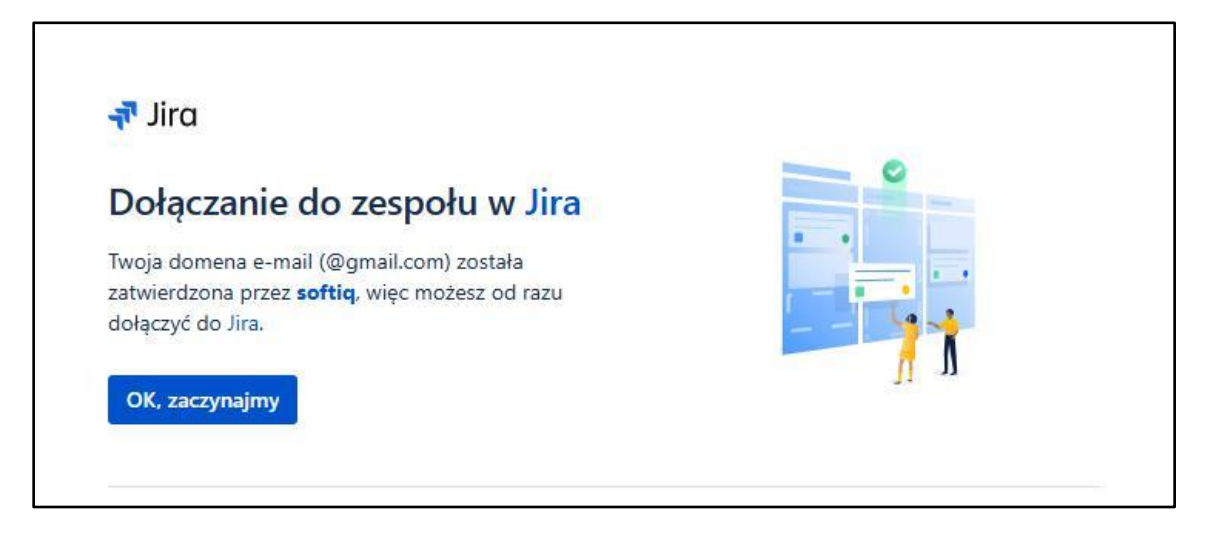

Po wykonaniu opisanych powyżej kroków, proces rejestracji konta jest zakończony.

Wyświetlone zostało okno główne portalu.

| 1 | OFT 0                                                                |  |
|---|----------------------------------------------------------------------|--|
|   |                                                                      |  |
|   | Witaj w centrum wsparcia SOFTIQ IT                                   |  |
|   | Q, Wyszukaj informacje                                               |  |
|   |                                                                      |  |
|   |                                                                      |  |
|   |                                                                      |  |
|   | Classifyineers grate $\frac{d_{0}}{d_{0}}$ line idencies Monogeneert |  |
|   |                                                                      |  |

Twoje zgłoszenie zostało zarejestrowanie w systemie obsługi zgłoszeń. Otrzymałeś potwierdzenie zarejestrowania zgłoszenia na swój adres email.

Instrukcja korzystania z portalu będzie dostępna po zalogowaniu na swoje konto.

Bezpośredni link do portalu: <<<tutaj>>